### Windows 7-Installations-USB-Stick erstellen

Neulich sollte ich einen älteren Laptop (Acer Aspire E5-521-60Y6) mit Windows 7 neu aufsetzen. Da ich gerade unterwegs war und weder einen DVD-Rohling, noch ein USB-DVD-Laufwerk zur Hand hatte, mache ich das eben schnell per USB-Stick, dachte ich...

## Schritt 1: Windows 7-ISO-Datei herunterladen oder erstellen

Als erstes benötigt Ihr entweder den Download der <u>Windows 7-ISO-Datei</u> oder man erstellt sich mit einem Brennprogramm (z.B.: <u>CDBurnerXP</u>) selbst eine.

Dazu öffnet man das Programm und wählt **Medium kopieren oder speichern** aus.

| CDBu    | rnerXP                                                                                                | 3000           | П    | ×   |
|---------|----------------------------------------------------------------------------------------------------|----------------|------|-----|
| CD      | BurnerXP                                                                                              |                | ~    | 1   |
| 0       | <u>D</u> aten-Zusammenstellung<br>Erstellen Sie ISO Images, normale Daten-Medien, MP3-CDs             | s und Video-D' | VDs. | •   |
| E       | <u>Video-DVD</u><br>Erstellen Sie Video-DVDs die mit DVD-Playem abgespielt w                          | erden können   |      |     |
| <b></b> | Audio-CD<br>Erstellen Sie Audio-CDs, mit und ohne Pausen zwischen de                                  | n Tracks.      |      |     |
| ISO     | I <u>S</u> O Image brennen<br>Emöglicht Ihnen, ISO Images zu brennen.                                 |                |      |     |
| •       | <b>Medium <u>k</u>opieren oder speichern</b><br>Emöglicht Ihnen, Audio- und Daten-Medien zu kopieren. |                |      |     |
|         | <b>Medium Lõschen</b><br>Ermöglicht Ihnen, wiederbeschreibbare Medien zu löschen.                     |                |      |     |
| Öffne   | n                                                                                                    | OK             | Been | den |

Dann wählt man als Quelle das DVD-Laufwerk aus und als Ziel einen Ordner auf der Festplatte...

| Quelle                     |                                               |
|----------------------------|-----------------------------------------------|
| <u>L</u> aufwerk:          | E: TSSTcorp DVDWBD SN-406AB                   |
| <u>L</u> esewiederholunger | n: 3 🚖                                        |
| Nicht lesbare Da           | aten ignorieren                               |
| Hardware-Fehle             | rkorrektur <u>d</u> eaktivieren               |
| Ziel                       |                                               |
| O Laufw <u>e</u> rk: E:    | TSSTcorp DVDWBD SN-406AB V 8x (11.080 KB/s) V |
| Anzahl Kopien:             | 1 🔹                                           |
| Medium abs                 | schließen 🗹 Medium nach dem Brennen auswerfen |
| Controlation               |                                               |
|                            |                                               |
| Datei <u>n</u> ame:        |                                               |
|                            | SO (Finzelner Track für den Prennwergeng)     |

...und vergibt einen Datei-Namen (z.B.: Win\_7\_Pro\_x64).

| ← → ∽ ↑ 🕹 > Dieser PC > Downloads                                                                  | O "Developede"                              |                                       | -11 |
|----------------------------------------------------------------------------------------------------|---------------------------------------------|---------------------------------------|-----|
|                                                                                                    | > Downloads                                 | durchsuchen                           |     |
| Organisieren 🔻 Neuer Ordner                                                                        |                                             | BE - (                                | )   |
| Dokumente Name   Downloads KNOPPIX_V8.6.1-2019-10-14-DE.iso   Musik Ubuntu-19.10-desktop-amd64.iso | Typ<br>Datenträgerimage<br>Datenträgerimage | Größe<br>4.537.312 KB<br>2.406.096 KB |     |
| Dateiname: Win_7_Pro_x64                                                                           |                                             |                                       | ~   |
| Dateityp: ISO-Image (*.iso)                                                                        |                                             |                                       | ~   |

# Schritt 2: Windows 7 USB/DVD Download Tool herunterladen

Es gibt verschiedene Möglichkeiten bootfähige USB-Sticks zu erstellen eine ist das <u>Windows 7 USB/DVD Download Tool</u> von Microsoft selber. Dieses muss im Gegensatz zu z.B. <u>UNetbootin</u> oder <u>Rufus Portable</u> installiert werden.

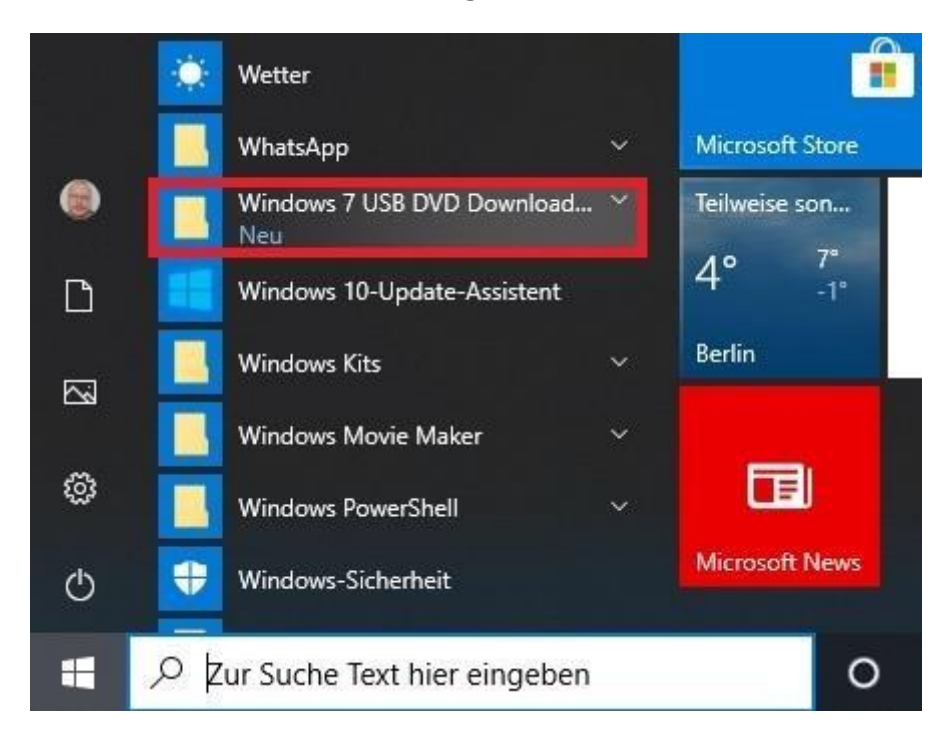

Danach öffnet man das Programm aus dem Startmenü.

#### Schritt 3: Bedienung des Windows 7 USB/DVD Download Tools

Zunächst wählt man die Windows 7-ISO-Datei aus. (Bei mir war die Datei aus einem Download, deshalb der etwas längliche Dateiname.)

| Microsoft Store                                                  | _ ×                      |
|------------------------------------------------------------------|--------------------------|
| WINDOWS 7 USB/DVD DOWNLOAD TOOL                                  | Online help              |
| Step 1 of 4: Choose ISO file                                     |                          |
| Source file: D:\Eigene Dateien\Downloads de_windows_7_profession | nal_with_sp1_x64. Browse |
|                                                                  | Next                     |

Dann wählt man den Medien-Typ aus - in unserem Fall **USB device**.

| Microsoft Store                                                                          |                                               |
|------------------------------------------------------------------------------------------|-----------------------------------------------|
| INDOWS 7 USB/DVD DOWNLOAD TOOL                                                           | Online hel                                    |
| Step 2 of 4: Choose media type                                                           |                                               |
| Please select the media type you would like to use to cre<br>copy to USB or burn to DVD. | eate your Windows 7 backup. You can choose to |
|                                                                                          |                                               |

Als nächstes schließt man den USB-Stick an (mindestens 8 GB Größe, am besten USB 3) und drückt auf **Begin copying**.

| Microsoft Store                                  |               |
|--------------------------------------------------|---------------|
| VINDOWS 7 USB/DVD DOWNLOAD TOOL                  | Online he     |
| Step 3 of 4: Insert USB device                   | C             |
| If your device is not displayed click "Refresh." |               |
| E:\ (Removable Disk) - 54,7 GB Free V            |               |
| Start over                                       | Begin copying |

Bei mir erhielt ich zuerst folgende Fehlermeldung...

| VINDOWS 7 USB/DVD DOWNLOAD TOOL                                            | Online hel                           |
|----------------------------------------------------------------------------|--------------------------------------|
| Step 4 of 4: Creating bootable USB device                                  |                                      |
| Status: We were unable to copy your files. Please check your USB device ar | 0%.<br>Ind the selected ISO file and |

...und direkt im Anschluss eine Meldung vom Avira Antivirus Pro. Andere Virenscanner reagieren hier ggf. ähnlich auf den Autostart und versuchen diesen zu unterbinden.

| CAVIR             | A 🔛                                                                   |
|-------------------|-----------------------------------------------------------------------|
| -                 | Autorun blockiert                                                     |
|                   | Datum/Uhrzeit: 04.04.2020, 11:38:40<br>Typ: Autorun blockiert         |
| Zu Ihr<br>Datei ' | er Sicherheit wurde der Zugriff auf die<br>E: \autorun.inf blockiert. |
|                   |                                                                       |
|                   |                                                                       |
|                   |                                                                       |
|                   | Einstellungen                                                         |
|                   |                                                                       |

Für den Augenblick habe ich deshalb den Echtzeitschutz deaktiviert.

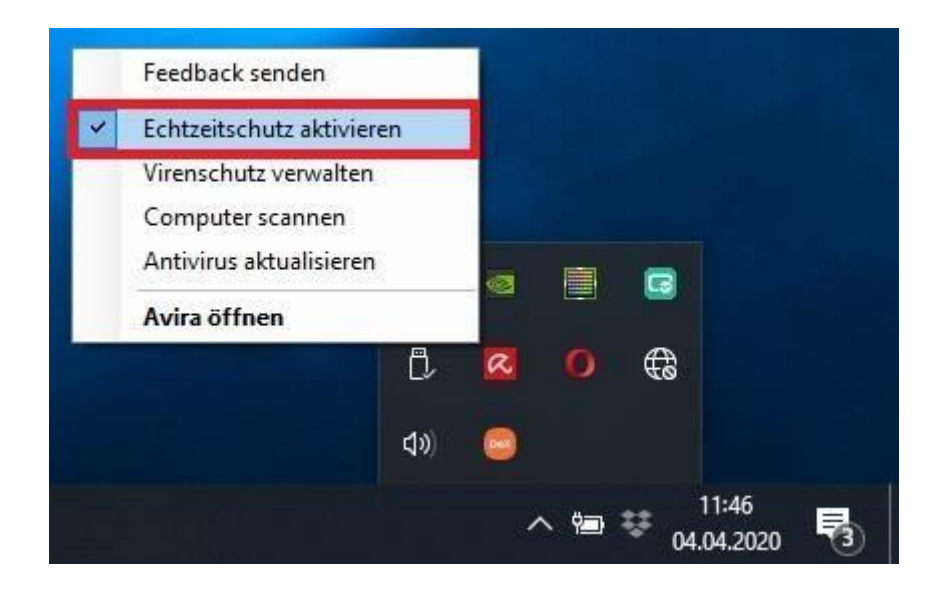

In meinem Fall habe ich leider nach dem Kopiervorgang zunächst fogende Meldung zu Gesicht bekommen:

| VINDOV  | VS 7 USB/DVD DOWNLOAD TOOL                                                                                                    | Online hel                                         |
|---------|----------------------------------------------------------------------------------------------------|----------------------------------------------------|
| Step    | 4 of 4: Creating bootable USB device                                                                                                    |                                                    |
| Status: | Files copied successfully. However, we were unable to run bootsect to ma<br>bootable. If you need assistance with bootsect, please click the "Online H | 100%<br>ake the USB device<br>teln" link above for |

Man kann **bootsect.exe** aber auf dem USB-Stick ergänzen. Dazu gibt man bei der Suchmaschine des Vertrauens **bootsect free download** ein und läd sich die ausführbare Datei herunter.

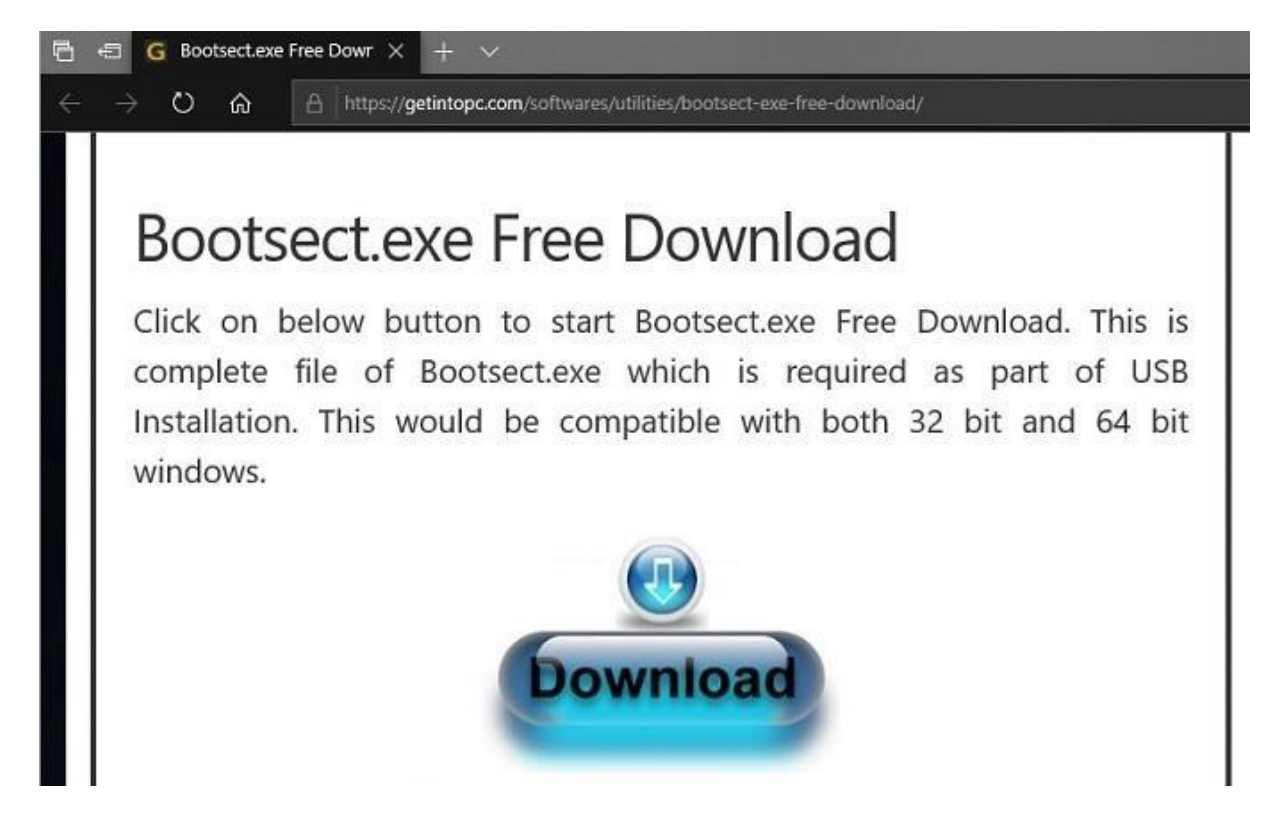

Am besten speichert Ihr die Datei auch gleich unter dem richtigen Namen: **bootsect.exe** z.B. auf dem Desktop...

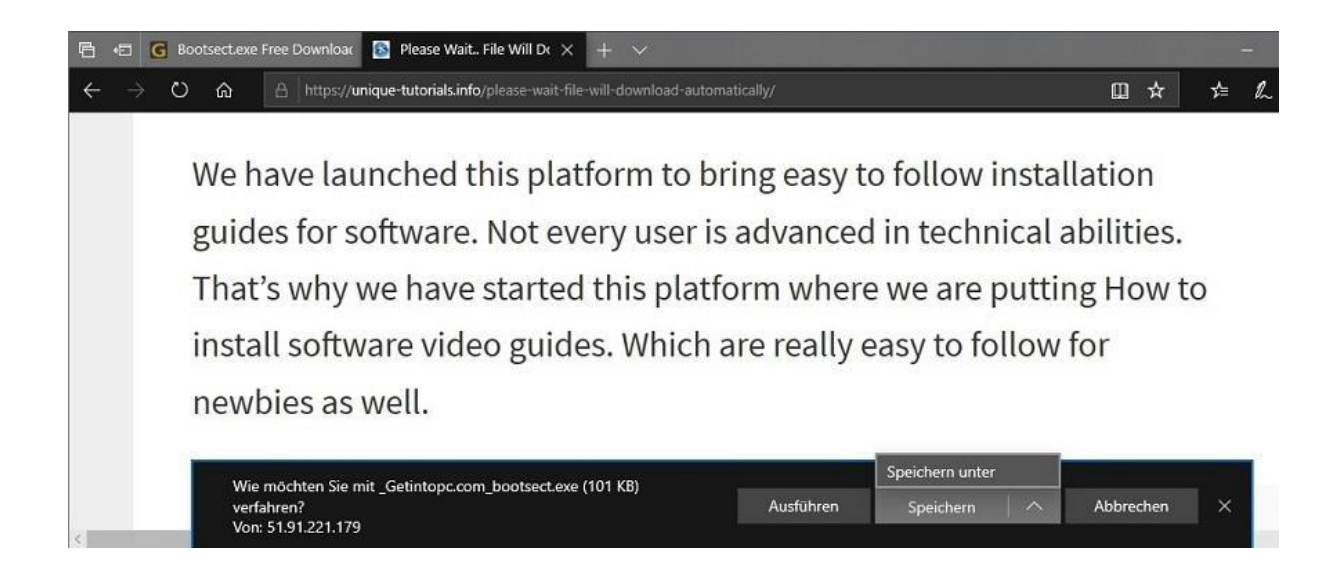

...und kopiert sie in den Ordner des Tools (meist:

#### C:\Users\<Benutzername>\AppData\Local\Apps\Windows 7 USB DVD Download Tool).

|                       | S DVD Dow | Ve             | erwalten   |                                      | 2                  | - 0              |
|-----------------------|-----------|----------------|------------|--------------------------------------|--------------------|------------------|
| Datei Start Freigeben | Ansicht   | Anwei          | ndungstool |                                      |                    | 3                |
| 🗧 🌛 👻 🛧 📙 « Apps »    | Wi >      | ~              | Ō          | ○ "Windows 7 USB [                   | VD Download        | Tool" durchsuche |
| 🖈 Schnellzugriff      | Name      | ^              |            | Änderungsdatum<br>17.03.2020 15:09   | Typ<br>Dateiordner | Größe            |
| 🐉 Dropbox             | Dootse    | ct.exe         |            | 21.03.2020 09:55                     | Anwendung          | 101 KB           |
| OneDrive              | Сору      | NG             |            | 16.11.2009 14:21                     | Datei              | 18 KB            |
| Dieser PC             | READN     | per.dll<br>/IE |            | 08.12.2009 18:29<br>08.12.2009 16:55 | Anwendu<br>Datei   | 127 KB<br>2 KB   |
| Artzwerk              | 🔙 Windo   | ws7-US         | B-DVD-Do   | . 09.12.2009 10:49                   | Anwendung          | 466 KB           |
|                       | wudts     | ource.zi       | p          | 08.12.2009 23:29                     | ZIP-kompr          | 2.167 KB         |

Danach wechselt man zurück zum Tool, klickt auf **Start over** und geht den Dialog noch einmal durch.

| NINDOV  | VS 7 USB/DVD DOWNLOAD TOOL                                                                                                    | Online hel                               |
|---------|----------------------------------------------------------------------------------------------------|------------------------------------------|
| Step    | 4 of 4: Creating bootable USB device                                                                                                    | (****                                    |
| 8       |                                                                                                    | 100%                                     |
| Status: | Files copied successfully. However, we were unable to run bootsect to ma<br>bootable. If you need assistance with bootsect, please click the "Online H | ke the USB device<br>elp" link above for |

Nach dem erneuten Kopiervorgang bekommt Ihr die Erfolgsmeldung und könnt den USB-Stick zum Booten verwenden.

| _ )          |
|--------------|
| Online helj  |
| <b>(</b> **: |
| 100%         |
|              |
|              |
|              |

### Fallstricke: Einstellungen im BIOS und USB 3Anschluss

Damit das Booten von Eurem neuen USB-Stick auch klappt, ist evtl. etwas Puzzlearbeit im BIOS notwendig. Als erstes muss die Boot-Reihenfolge kontrolliert und ggf. angepasst werden.

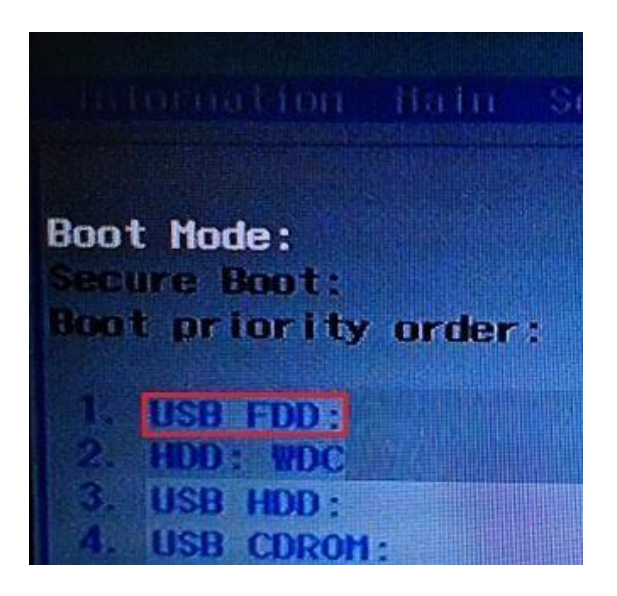

Bei mir kam beim ersten Versuch zunächst die Fehlermeldung: **No Bootable Device**.

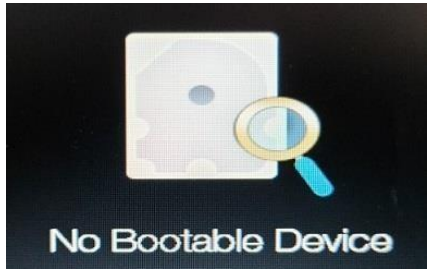

Ich musste tatsächlich den Boot-Modus auf **Legacy** und den Secure Boot auf **Disabled** umstellen, damit von meinen USB-Stick gebootet wird. Das ist jedoch vom BIOS abhängig. Im Zweifelsfall müsstet Ihr das hier ausprobieren, ob evtl. doch **UEFI** bzw. **Enabled** die richtigen Optionen sind.

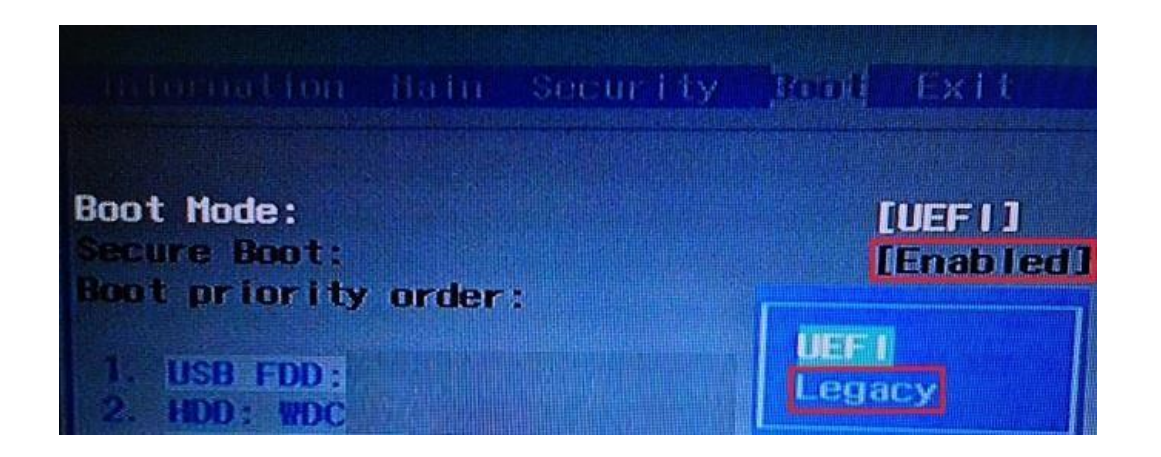

Der zweite Punkt, der mich während der Installation zuerst irritiert hat, war dass nach anfänglichem Kopieren der Daten folgende Meldung am Bildschirm zu sehen war:

| Ein erforderlicher CD-/DVD<br>Treiberdiskette, -CD, -DVD,<br>ein. | -Laufwerkgerätetreiber fehlt. Wenn Sie über eine<br>bzw. ein USB-Flashlaufwerk verfügen, legen Sie diese(s) jetz |
|-------------------------------------------------------------------|----------------------------------------------------------------------------------------------------|
| Hinweis: Wenn sich im CD-                                         | (DVD Laufwark ain Wildawa Jastallationadatenteliana                                                              |
| befindet, können Sie ihn be                                       | ei diesen Schritt problemlos entfernen.                                                                          |

Mir war zunächst nicht bewusst, welcher Treiber hier gemeint sein sollte. Auf den USB-Anschluss bin ich erstmal nicht gekommen, da von dort das Kopieren ja schon begonnen hatte.

Aber das Problem war tatsächlich, dass Windows 7 erst einmal keine USB3-Treiber mitbringt. Daher musste ich neustarten und den USB-Stick (egal, ob USB 2 oder USB 3) an einem USB 2-Anschluss anstecken. Danach funktionierte der Rest der Installation reibungslos.